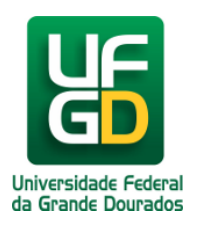

## Limpar Cookies no Google Chrome

Ajuda > > Limpar Cookies no Navegador

http://ajuda.ufgd.edu.br/artigo/341

Para realizar a limpeza de dados dos cookies do navegador Chrome siga os passos a seguir:

**1.** Primeiramente clique no botão localizado no canto superior direito. Em seguida clique na opção **Configurações**, conforme indicado na imagem.

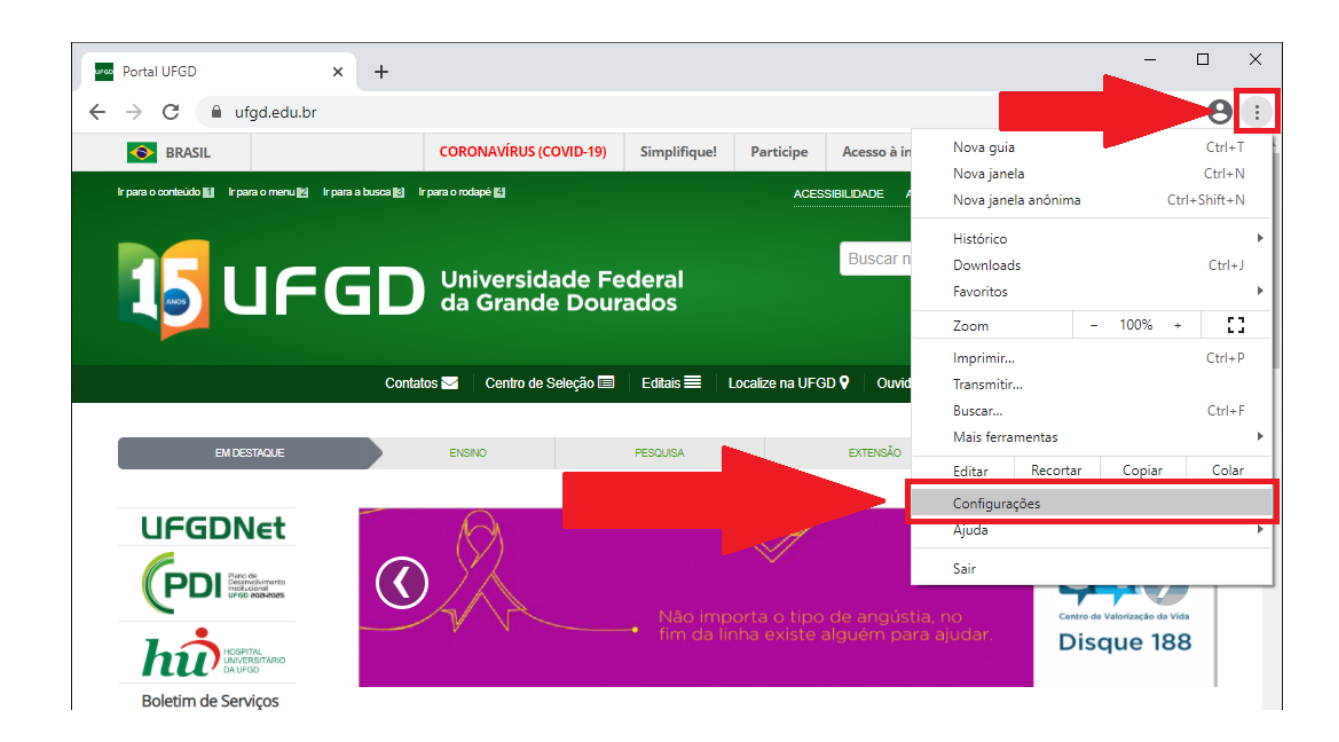

2. Agora selecione o item indicado (Privacidade e segurança)

| ureo Po | 🚾 Portal UFGD x 🗘 Configurações x + - 🗆 X |                                                                 |                        |  |          |  |  |
|---------|-------------------------------------------|-----------------------------------------------------------------|------------------------|--|----------|--|--|
| ← -     | ← → C   G   Chrome   chrome://settings    |                                                                 |                        |  |          |  |  |
| Con     | figurações                                | Q Pesquisar nas configurações                                   |                        |  |          |  |  |
| ÷       | Você e o Google                           | Você e o Google                                                 |                        |  | <b>^</b> |  |  |
| Ê       | Preenchimento automático                  |                                                                 |                        |  |          |  |  |
| Ø       | Confirmação de segurança                  |                                                                 |                        |  |          |  |  |
| ۲       | Privacidade e segurança                   |                                                                 |                        |  |          |  |  |
| ۲       | Aparência                                 | A tecnologia Google no Chrome                                   |                        |  |          |  |  |
| Q       | Mecanismo de pesquisa                     | Sincronize e personalize o Chrome em todos os seus dispositivos | Ativar a sincronização |  |          |  |  |
|         | Navegador padrão                          | Serviços do Google e de sincronização                           | •                      |  |          |  |  |
| Ċ       | Inicialização                             | Nome e foto do Chrome                                           | •                      |  |          |  |  |
| Avan    | çado 👻                                    | Importar favoritos e configurações                              | •                      |  |          |  |  |
| Exter   | nsões 🛛                                   |                                                                 |                        |  |          |  |  |
| Sobr    | a Googla Chroma                           | Preenchimento automático                                        |                        |  |          |  |  |

- 3. Role a pagina até encontrar a parte indicada (Limpar dados de navegação) e clique sobre ela.

| ureo Po                      | rtal UFGD 🗙 🔅                                                                                              | Configura | ções × +                                                                                                    | - |   | × |
|------------------------------|----------------------------------------------------------------------------------------------------|-----------|----------------------------------------------------------------------------------------------------|---|---|---|
| ← →                          | $\leftrightarrow$ $\rightarrow$ C $\odot$ Chrome   chrome://settings/privacy $\Rightarrow$ $\Rightarrow$ O |           |                                                                                                    |   |   |   |
| Conf                         | igurações                                                                                                  | ۹         | Pesquisar nas configurações                                                                                              |   |   |   |
| *                            | Você e o Google                                                                                            | Privaci   | dade e segurança                                                                                                    |   |   |   |
| Ê<br>♥                       | Preenchimento automático<br>Confirmação de segurança                                                       | Î         | Limpar dados de navegação<br>Limpa o histórico, os cookies, o cache e muito mais                                         | × | 1 |   |
| <ul> <li><b>₽</b></li> </ul> | Privacidade e segurança<br>Aparência                                                                       | ٩         | Cookies e outros dados do site<br>Os cookies de terceiro são bloqueados no modo de navegação anônima                     | × |   |   |
| Q                            | Mecanismo de pesquisa                                                                                      | 0         | Segurança<br>"Navegação segura" (proteção contra sites perigosos) e outras configurações de segurança                    | × |   |   |
| <u>ا</u>                     | Navegador padrão<br>Inicialização                                                                          |           | Configurações do site<br>Controla quais informações os sites podem usar e mostrar (local, câmera, pop-ups, entre outros) | × |   |   |
| Avanç                        | ado 👻                                                                                                    | Aparên    | cia                                                                                                    |   |   |   |

**4.** Certifique-se de que o campo indicado esteja marcado.

| Limpar            | dados de navegação                                                                       |                                                        |  |  |
|-------------------|------------------------------------------------------------------------------------------|--------------------------------------------------------|--|--|
|                   | Básico                                                                                   | Avançado                                               |  |  |
| Período           | Última hora                                                                              | •                                                      |  |  |
| His Lin           | stórico de navegação<br>npa o histórico e o preenchime                                   | ento automático na barra de endereço.                  |  |  |
| Coo<br>Des        | okies e outros dados do site<br>sconecta você da maioria dos                             | sites.                                                 |  |  |
| Ima<br>Lib<br>Ien | agens e arquivos armazenado<br>era menos de 22,8 MB. O carr<br>to no seu próximo acesso. | s em cache<br>egamento de alguns sites pode ficar mais |  |  |
|                   |                                                                                          | Cancelar Limpar dados                                  |  |  |

5. Selecione o período a ser limpo e em seguida clique em Limpar Dados

| Limpar d | Limpar dados de navegação                      |          |  |  |  |  |
|----------|------------------------------------------------|----------|--|--|--|--|
|          | Básico                                         | Avançado |  |  |  |  |
| Período  | Última hora<br>Última hora<br>Últimas 24 horas | Ŧ        |  |  |  |  |

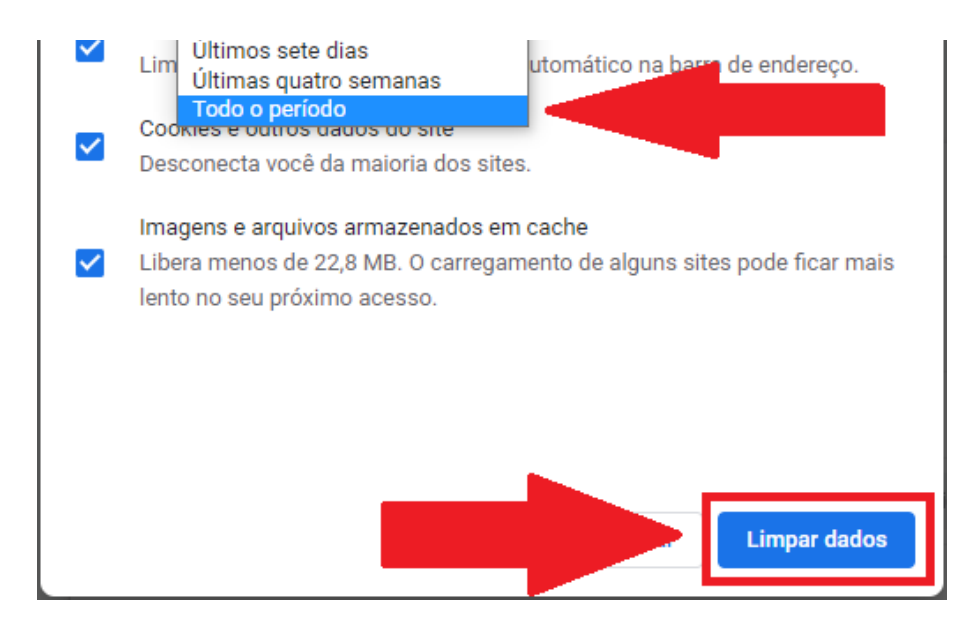

Pronto, foram limpos os cookies do navegador.

## Leia também:

- Habilitar Cookies no Navegador Google Chrome (<u>http://ajuda.ufgd.edu.br/artigo/133</u>)
- Habilitar Cookies no Navegador Mozilla Firefox (<u>http://ajuda.ufgd.edu.br/artigo/135</u>)
- Mensagem: Sua conexão não é particular... (<u>http://ajuda.ufgd.edu.br/artigo/330</u>)